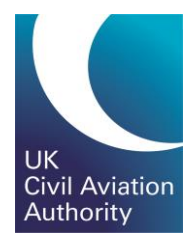

# GA e-Exams Quick Guide Accessing the Portal

CAP1903C

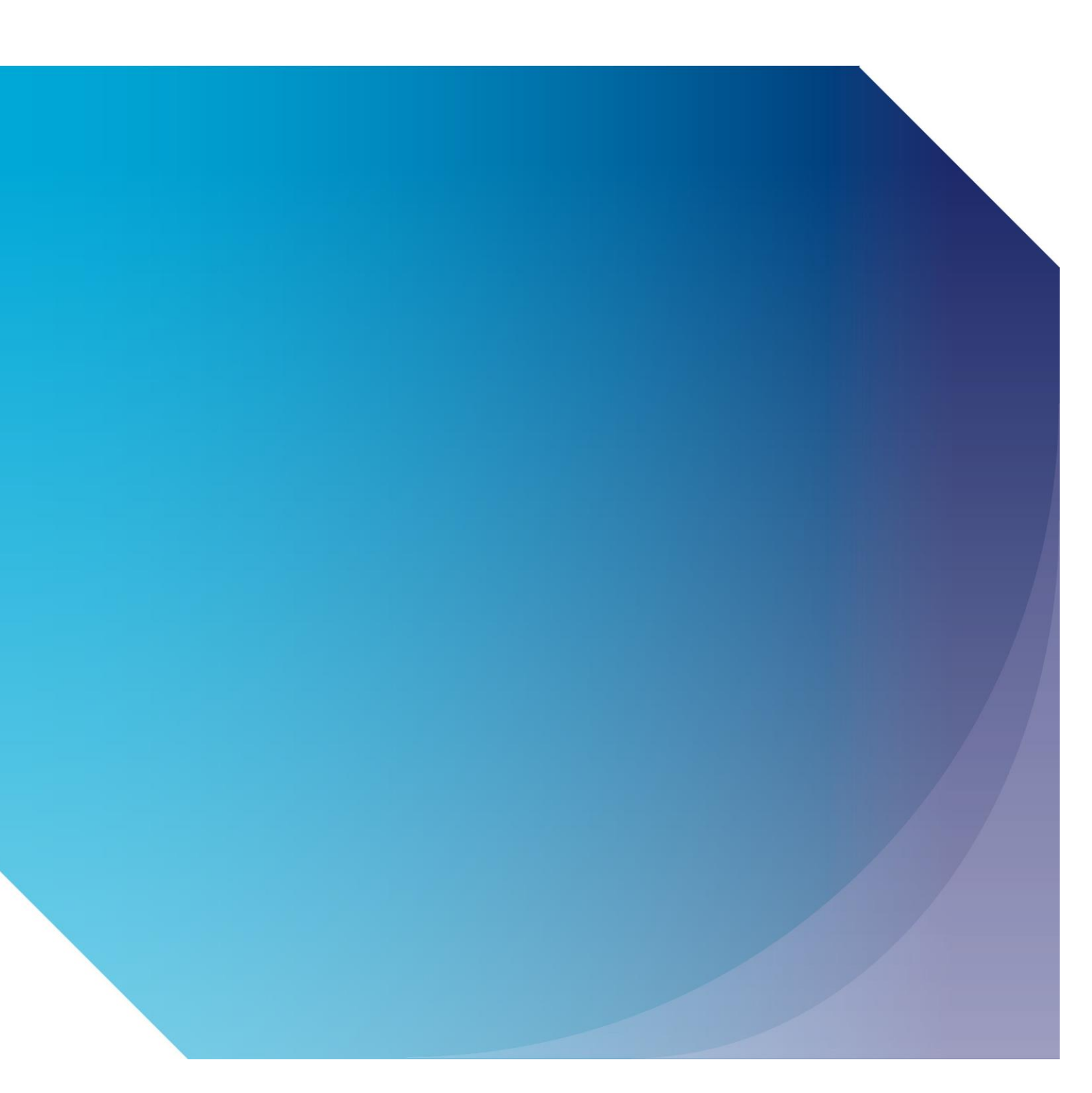

Published by the Civil Aviation Authority, 2020

Civil Aviation Authority Aviation House Beehive Ring Road Crawley West Sussex RH6 0YR

You can copy and use this text but please ensure you always use the most up to date version and use it in context so as not to be misleading, and credit the CAA.

First published 2020 Second edition

Enquiries regarding the content of this publication should be addressed to: PPLExams@caa.co.uk

### Logging In

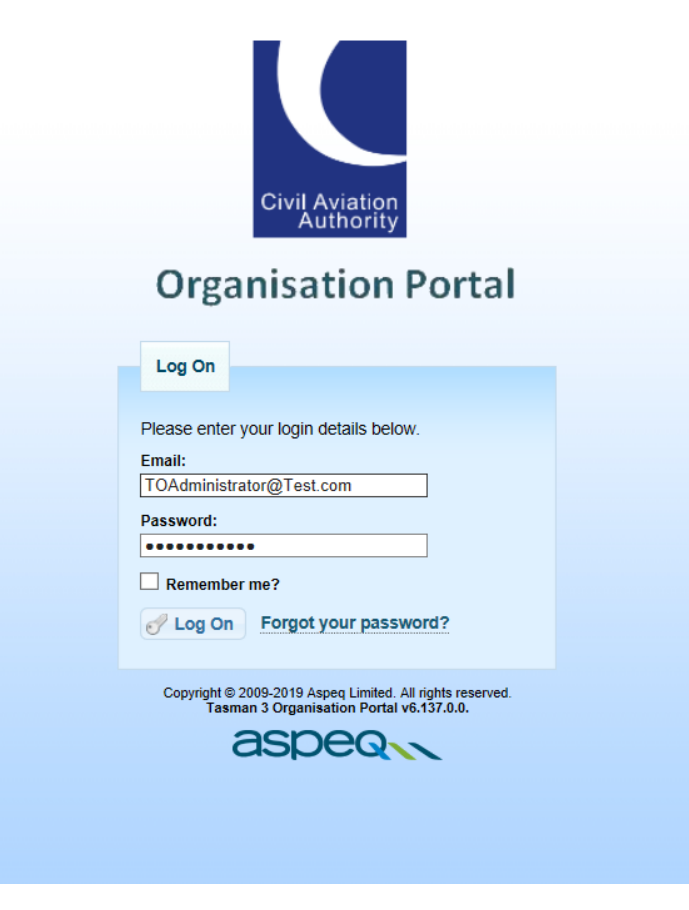

- Enter your e-Mail Address and Password
- Click on "Log On"

#### Agree to the TO Portal Terms and Conditions

. Terms and Conditions for the Operation of an Approved Training Organisation account under the Civil Aviation Authority (CAA) e-examination booking and delivery system. By operating such an account in the CAA e-exams system you will be able to: 1. Invite your candidates/trainees to be a member of your organisation for examinations purposes; 2. Accept membership requests from your candidates/trainees; 3. Reserve seats at exam sessions for your candidates/trainees. Reservations may be unspecified until the attending candidates are confirmed; 4. Book candidates singly or in bulk into exam sessions, and to make payment on their behalf; 5. Manage (transfer and cancel bookings) made by you on behalf of your candidates/trainees; Review the results of your candidates/trainees; 7. Use anonymous result information for the preparation of reports based on exam performance by candidates/trainees, or to produce statistics based on such performance patterns over time. In operating such an account, you will need to authorise and appoint responsible persons from your organisation to assume the logged on responsibilities for your organisation. These responsibilities are important, and these guidelines for access to and use of the system should be regarded as mandatory. Patterns of behaviour that depart from these guidelines may result in CAA removing some of your organisation's privileges or, in the worst cases, denying your organisation access to the system. These are the guidelines 1. You operate this system under license from the CAA. Operation by you is at their sole discretion, and you have no right to access. -2. You will need to appoint a liaison point between your organisation and CAA system operations person I accept ◀ Cancel ► Continue Copyright © 2009-2019 Aspeq Limited. All rights reserved Tasman 3 Organisation Portal v9.25.0.0. aspeq

• Agree to the Terms and Conditions by clicking on the "I Accept" check box

# Changing Your Password (1)

| PPL Training Organisation Private Pilot Licence Training Organisation (GBR.DTO.0222)                                                                                                    | Cart                | Home              | inbox (23)         | Log Off  |  |  |  |  |
|----------------------------------------------------------------------------------------------------|---------------------|-------------------|--------------------|----------|--|--|--|--|
| Home Organisation Documents                                                                                                    |                     |                   |                    |          |  |  |  |  |
| My Details                                                                                                    |                     |                   |                    |          |  |  |  |  |
| I C Administrator<br>Summary details of the Administrator you have selected are displayed below. In some cases, more information may be available by clicking 'Show All' next to the desired section of information. Additionally, if you have sufficient system permissions then you may edit the information, add, or delete n<br>buttors. To return to the previous page, click on the '< Back' button at the bottom of this page.                                                                                                    | iew items of inform | nation by clickin | g on the displayed | . action |  |  |  |  |
| Username:     TOAdministrator@aspeq.com     Physical Address:     8 Helena Court (Preferred)       Date Of Birth:     02 October 1975     Billing Address:     Aspeq Limited, Level 1, 191 High St       Organisation:     Private Pilot Licence Training Organisation (GBR.DTO.0222) (PPL Training Organisation)     Billing Address:     Aspeq Limited, Level 1, 191 High St                                                                                                    |                     |                   |                    |          |  |  |  |  |
| Change Password                                                                                                    |                     |                   |                    |          |  |  |  |  |
| Addresses<br>Prease click the 'Show All' button below to view all the<br>defresses for the user.<br>Show All & Create New<br>Membership Create New<br>Membership Create New |                     |                   |                    |          |  |  |  |  |
|                                                                                                    |                     |                   |                    |          |  |  |  |  |

- Click on "Home" → "My Details"
- Click on "Change Password"

## Changing your Password (2)

| PPL Training Organisation<br>Private Pilot Licence Training Organisation (GBR.DTO.0222)                         | Cart | Home Inbox (23) | Log Off |
|----------------------------------------------------------------------------------------------------|------|-----------------|---------|
| Home Organisation Documents                                                                                     |      |                 |         |
| My Details                                                                                                    |      |                 |         |
| Home 🕨                                                                                                    |      |                 |         |
| Change Password This screen allows you to change the password for a single user within the system. User Summary |      |                 |         |
| Name: Username:<br>TO Administrator TOAdministrator@aspeq.com                                                   |      |                 |         |
| Password                                                                                                    |      |                 |         |
| Password:<br>Very strong<br>Minimum number of characters is 6<br>Confirm Password:<br>                          |      |                 |         |
| Cancel Set Password                                                                                             |      |                 |         |
|                                                                                                    |      |                 |         |

- Enter your new Password
- Confirm your Password
- Click "Set Password" Your Password will be updated

### **Update Personal Details**

| PPL Training Organisation<br>Private Pilot Licence Training Organisation (GBR.DTO.0222)                                                                                                    | Cart | Home | inbox (23) | Log Off |  |  |  |  |  |
|----------------------------------------------------------------------------------------------------|------|------|------------|---------|--|--|--|--|--|
| Home Organisation Documents                                                                                                    |      |      |            |         |  |  |  |  |  |
| My Details                                                                                                    |      |      |            |         |  |  |  |  |  |
| TO Administrator Summary details of the Administrator you have selected are displayed below. In some cases, more information may be available by clicking 'Show All' next to the desired section of information. Additionally, if you have sufficient system permissions then you may edit the information, add, or delete new items of information by clicking on the displayed action buttons. To return to the previous page, click on the '< Back' button at the bottom of this page. |      |      |            |         |  |  |  |  |  |
| Username: TOAdministrator@aspeq.com Physical Address: <u>8 Helena Court</u> (Preferred)<br>Date Of Birth: 02 October 1975 Billing Address: <u>8 Helena Court</u> (Preferred)<br>Billing Address: <u>Aspeq Limited, Level 1, 191 High St</u>                                                                                                    |      |      |            |         |  |  |  |  |  |
| Edit Of Change Password                                                                                                    |      |      |            |         |  |  |  |  |  |
|                                                                                                    |      |      |            |         |  |  |  |  |  |
| Addresses Contact Channels 🐨 Staff Roles 🕠 User Messages                                                                                                    |      |      |            |         |  |  |  |  |  |
| Please click the <b>'Show All'</b> button below to view all the contact information for the user.                                                                                                    |      |      |            |         |  |  |  |  |  |
| Show All         Create New         Show All         Create New         Membership Concella         Membership Concella                                                                                                    |      |      |            |         |  |  |  |  |  |
| Your password has b • •                                                                                                    |      |      |            |         |  |  |  |  |  |
| ► Show All                                                                                                    |      |      |            |         |  |  |  |  |  |
| ▲ Back                                                                                                    |      |      |            |         |  |  |  |  |  |
|                                                                                                    |      |      |            |         |  |  |  |  |  |

• You can add / alter your Address and Contact Details by clicking on "Show All" or "Create New" in the Address and Contact Channels tabs

### **TO Portal Messaging (1)**

| PPL Training Organisation<br>Private Pilot Licence Training Organisation (GBR.DTO.0222)                                                                                                    | Cart | Home | inbox (23) | Log Off |  |  |  |  |  |
|----------------------------------------------------------------------------------------------------|------|------|------------|---------|--|--|--|--|--|
| Home Organisation Documents                                                                                                    |      |      |            |         |  |  |  |  |  |
| My Details                                                                                                    |      |      |            |         |  |  |  |  |  |
| TO Administrator Summary details of the Administrator you have selected are displayed below. In some cases, more information may be available by clicking 'Show All' next to the desired section of information. Additionally, if you have sufficient system permissions then you may edit the information, add, or delete new items of information by clicking on the displayed action buttons. To return to the previous page, click on the '< Back' button at the bottom of this page.                                                                                                    |      |      |            |         |  |  |  |  |  |
| Username: TOAdministrator@aspeq.com Physical Address: <u>8 Helena Court</u> (Preferred)<br>Date Of Birth: 02 October 1975 Billing Address: <u>8 Helena Court</u> (Preferred)<br>Billing Address: <u>Aspeq Limited, Level 1, 191 High St</u>                                                                                                    |      |      |            |         |  |  |  |  |  |
| Edit Of Change Password                                                                                                    |      |      |            |         |  |  |  |  |  |
|                                                                                                    |      |      |            |         |  |  |  |  |  |
| Addresses     Contact Channels     Staff Roles     User Messages                                                                                                    |      |      |            |         |  |  |  |  |  |
| Please click the 'Show All' button below to view all the addresses for the user.                                                                                                    |      |      |            |         |  |  |  |  |  |
| Show All         Create New         Show All         Membership Confirma         Membership Confirma< |      |      |            |         |  |  |  |  |  |
| More                                                                                                    |      |      |            |         |  |  |  |  |  |
| F Snow All                                                                                                    |      |      |            |         |  |  |  |  |  |
| ▲ Back                                                                                                    |      |      |            |         |  |  |  |  |  |
|                                                                                                    |      |      |            |         |  |  |  |  |  |

• To Access the e-Exam Messages Click on "User Messages" or "Inbox

#### **TO Portal Messaging (2)**

|                                                                                                    | PF<br>Priv | PL Training Organisation<br>rate Pilot Licence Training Organisation (GBR DTO.0222) |                                                       |                        | Cart             | Home                 | inbox (22) | Log Off    |
|----------------------------------------------------------------------------------------------------|------------|-------------------------------------------------------------------------------------|-------------------------------------------------------|------------------------|------------------|----------------------|------------|------------|
| Horr                                                                                                    | ne Org     | anisation Documents                                                                 |                                                       |                        |                  |                      |            |            |
| My D                                                                                                    | etails     |                                                                                     |                                                       |                        |                  |                      |            |            |
| Hom                                                                                                    | e 🕨 My Det | nils      car Massarias    My Massarias                                             |                                                       |                        |                  |                      |            |            |
| Home IP My Details IP User Messages IP My Messages IP View Messages This page displays a list of all you private messages for the specified user. To view a message's details click on the blue information icon to the right of the desired message |            |                                                                                     |                                                       |                        |                  |                      |            |            |
| Sea                                                                                                    | irch       | Subject:                                                                            | Date From: 01 October 2019 Date To: 06 February 2020  |                        |                  |                      | Apply      | Reset      |
|                                                                                                    | Туре       | From                                                                                | Subject                                               | Received 🖕             | Last             | Updated              |            |            |
|                                                                                                    | ۲          | Helpdesk                                                                            | Membership (Fletcher Jessica) has cancelled a booking | 31/01/2020 12:16:51 AM | 31/01/2020 12:16 | :51 AM               | () X       | 4          |
|                                                                                                    | ۲          | Helpdesk                                                                            | Membership (Fletcher Jessica) has made a booking      | 31/01/2020 12:02:18 AM | 31/01/2020 12:02 | :18 AM               | 0 ×        | ¥          |
|                                                                                                    | ۲          | Helpdesk                                                                            | Membership Confirmation                               | 29/01/2020 04:17:29 AM | 29/01/2020 04:17 | :29 AM               | () ×       | £          |
|                                                                                                    | ۲          | Helpdesk                                                                            | Membership Confirmation                               | 23/12/2019 10:43:53 AM | 23/12/2019 10:43 | 53 AM                | () X       | £          |
|                                                                                                    | ۲          | Helpdesk                                                                            | Membership Request                                    | 20/12/2019 04:35:18 PM | 20/12/2019 04:35 | /12/2019 04:35:18 PM |            | \$         |
|                                                                                                    | ۲          | Helpdesk                                                                            | Membership Cancellation                               | 20/12/2019 04:34:56 PM | 20/12/2019 04:34 | /12/2019 04:34:56 PM |            | <u>د</u>   |
|                                                                                                    | ۲          | Helpdesk                                                                            | Membership Confirmation                               | 20/12/2019 04:34:46 PM | 20/12/2019 04:34 | :46 PM               | 6 ×        | \$         |
|                                                                                                    | ۲          | Helpdesk                                                                            | Membership Cancellation                               | 20/12/2019 04:29:07 PM | 20/12/2019 04:29 | :07 PM               | () X       | \$         |
|                                                                                                    | ۲          | Helpdesk                                                                            | Membership Request                                    | 20/12/2019 01:12:30 PM | 20/12/2019 01:12 | :30 PM               | () X       | \$         |
|                                                                                                    | ۲          | Helpdesk                                                                            | Membership Confirmation                               | 20/12/2019 09:07:30 AM | 20/12/2019 09:07 | :30 AM               | () X       | \$         |
|                                                                                                    | ۲          | Helpdesk                                                                            | Membership Confirmation                               | 20/12/2019 09:00:03 AM | 20/12/2019 09:00 | :03 AM               | () X       | <u>د</u> ا |
| 1                                                                                                    | -          | l                                                                                   |                                                       |                        |                  |                      |            | · ·        |
| φ                                                                                                    |            |                                                                                     | I ← << Page 1 of 1 → > I 30 ▼                         |                        |                  |                      | View 1 - : | 23 of 23   |
| Back                                                                                                    |            |                                                                                     |                                                       |                        |                  |                      |            |            |

- When certain activities are undertaken (membership change, booking, result released) e-Exams produces automated messages into the TO Portal Inbox and are also sent to the TO Portal Administrators e-Mail address
- To access the message details double click on the message